### RECOVIB

### **RECOVIB Feel**

3-Axis Shock & Vibration Smart Probe

**User Manual** 

**RECOVIB Feel Android Application** 

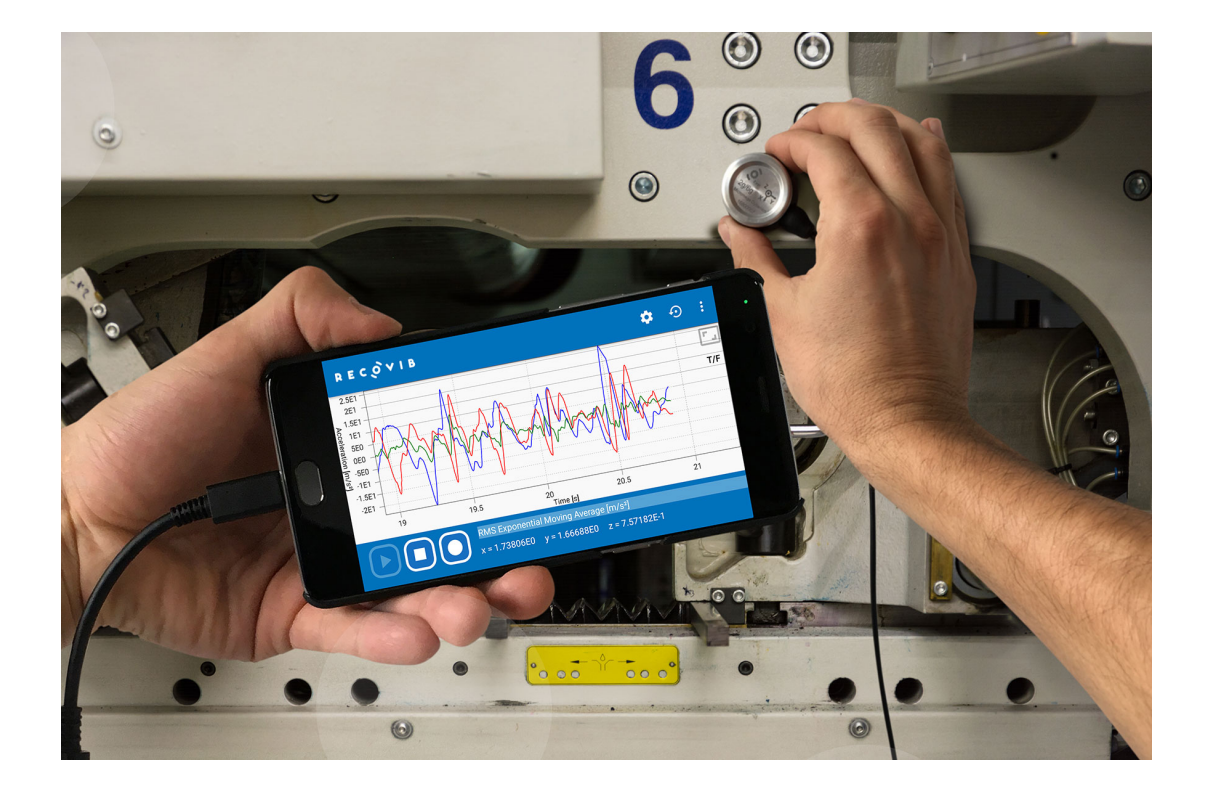

### CONTENTS

| 1  | CASE CONTENT                                                                                                    |                                                                                       |  |  |
|----|----------------------------------------------------------------------------------------------------|---------------------------------------------------------------------------------------|--|--|
| 2  | FUNCTIONAL CHART                                                                                                    | 3                                                                                     |  |  |
| 3  | INSTALLATION AND CONFIGURATION   3.1 Software Download   3.2 First Usage Configuration                                                                                                    | <b>4</b><br>4<br>4                                                                    |  |  |
| 4  | OPERATION   4.1 Launching the RECOVIB FEEL App   4.2 Start/Stop Data Streaming   4.3 Record Streamed Data   4.3.1 Set the Recording Time Limit   4.4 Replay Recorded Data   4.5 Common Touch Gestures   4.6 Modify Settings   4.6.1 Switch From Time Domain to Frequency Domain   4.6.2 Set the Measuring Range   4.6.3 Set the Signal Processing   4.6.4 Set the FFT-based Signal Analysis   4.6.5 Set the RMS Exponential Moving Average   4.6.6 Select the Values to Display   4.6.7 Select the Acceleration Units   4.6.8 Set the Chart Visible Range   4.6.10 Set the Skip Next Period of Time   4.6.11 Set the Vertical Scaling Mode | 6<br>6<br>7<br>7<br>8<br>9<br>9<br>10<br>10<br>11<br>12<br>12<br>13<br>13<br>14<br>15 |  |  |
| 5  | MAINTAINING THE SENSOR   5.1 Calibration   5.2 Cleaning   5.3 Precautions                                                                                                    | <b>16</b><br>16<br>16<br>16                                                           |  |  |
| 6  | CERTIFICATIONS   6.1 EMC Compliance   6.2 Dust & Water                                                                                                    | <b>16</b><br>16<br>16                                                                 |  |  |
| 7  | TECHNICAL SPECIFICATIONS7.1Measurement Characteristics7.2Environmental Characteristics7.3Mechanical Data7.4Autonomy7.5Software                                                                                                    | <b>17</b><br>17<br>17<br>17<br>17<br>17                                               |  |  |
| 8  | RECYCLING                                                                                                    | 18                                                                                    |  |  |
| 9  | CONFORMITY 18                                                                                                    |                                                                                       |  |  |
| 10 | SUPPORT                                                                                                    | 18                                                                                    |  |  |
| Α  | USB OTG : Working Android Devices                                                                                                    | 19                                                                                    |  |  |
| В  | USB OTG : Not Working Android Devices                                                                                                    | 28                                                                                    |  |  |

### 1 CASE CONTENT

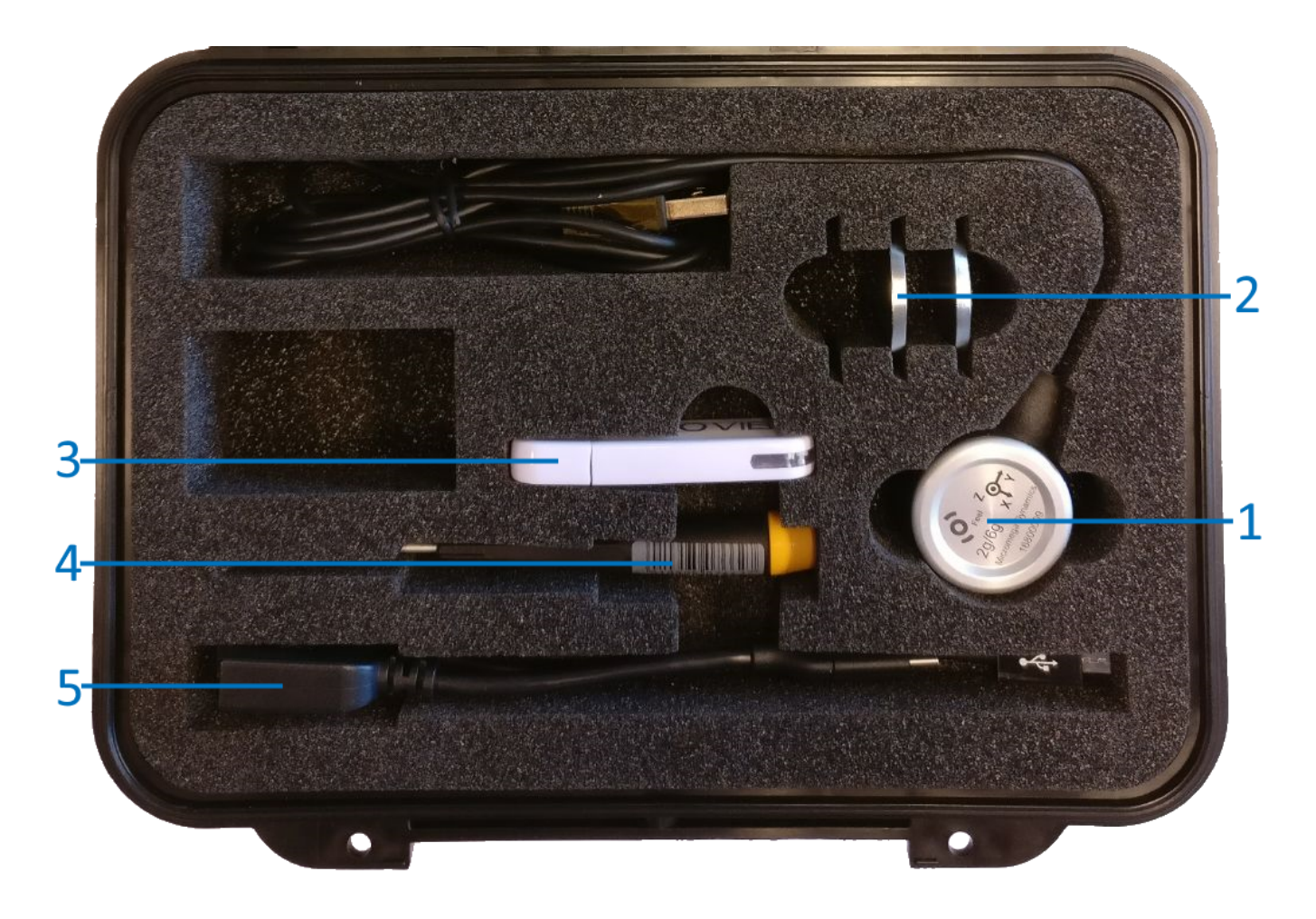

- 1. RECOVIB Feel sensor
- 2. Magnet
- 3. USB key containing software installer
- 4. Screwdriver
- 5. USB OTG adapters (USB type-C and Micro-B)

### 2 FUNCTIONAL CHART

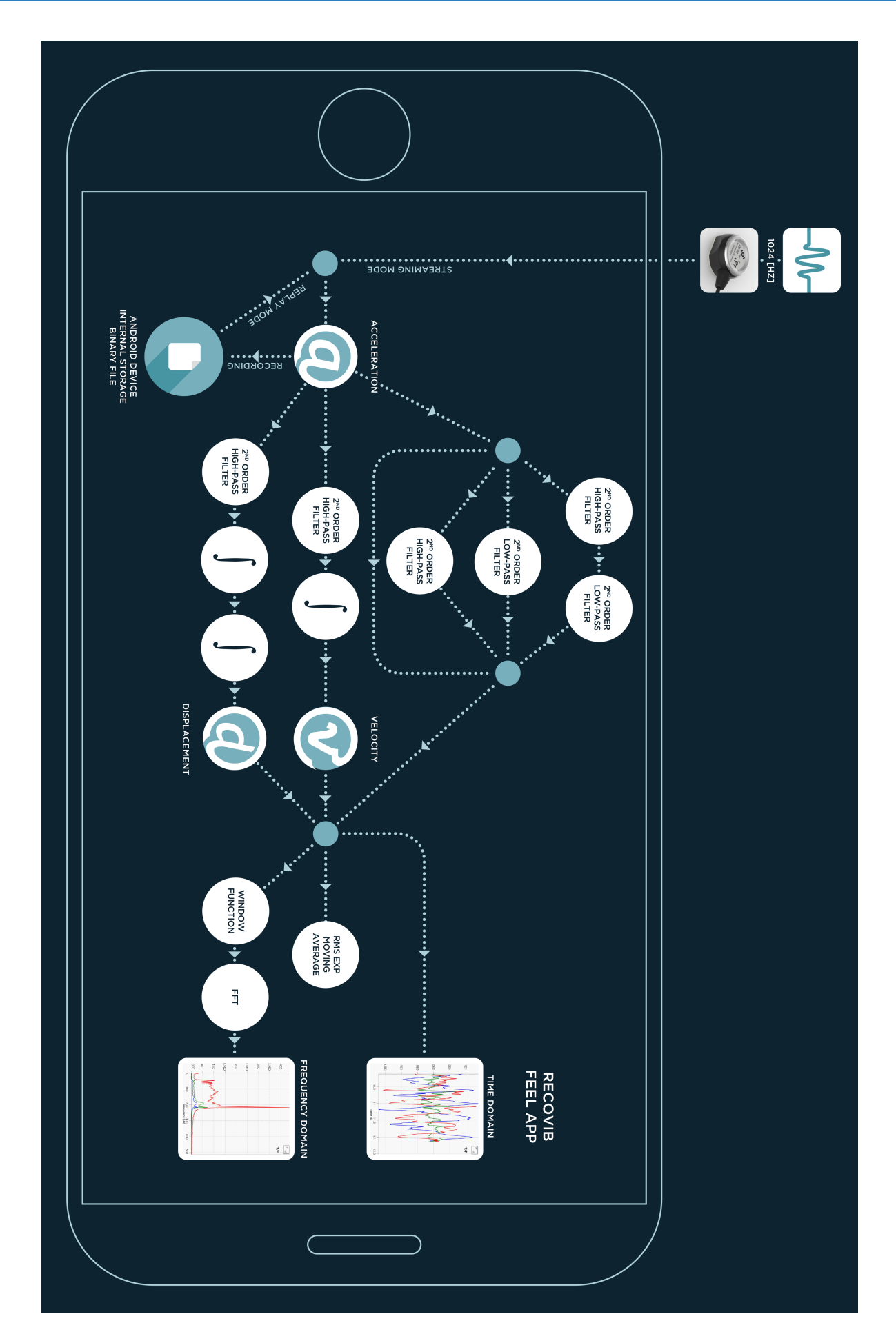

### 3 INSTALLATION AND CONFIGURATION

### 3.1 Software Download

To be able to download the RECOVIB FEEL App from the Google Play Store, you need a USB OTG compatible Android device. Refer to your device specifications to make sure it is USB OTG compatible. Although some devices are USB OTG compatible, they may have very poor performances and may not be reliable to use with the RECOVIB FEEL. Refer to Appendix A and B for a list of devices reported to be working or not working<sup>1</sup>. From the Google Play Store, search "recovib". Select the RECOVIB FEEL App and install it (Figure 1). If RECOVIB FEEL is not listed when searching "recovib", it might mean that your Android device does not support USB Host/USB OTG.

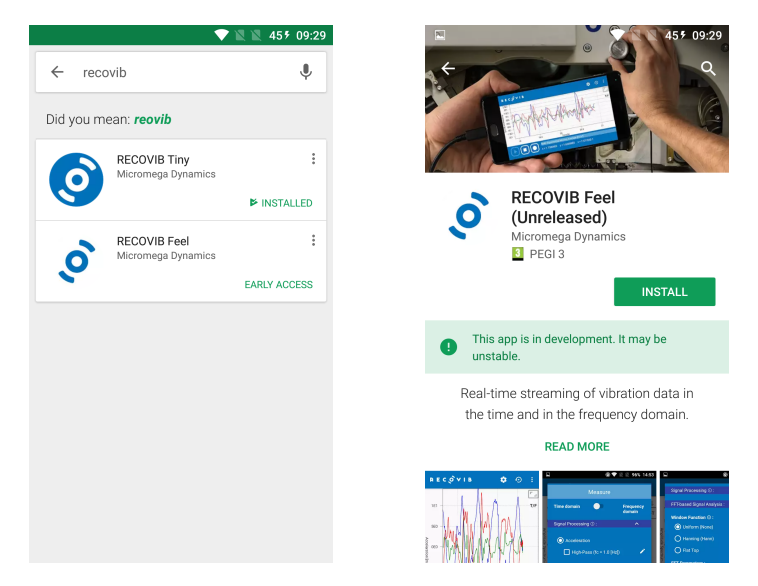

Figure 1: Google Play Store -  $\operatorname{RECOVIB}$  FEEL

### 3.2 First Usage Configuration

Once the app installed, open it and allow it to access photos, media, and files on your device (this step is only needed at first launch). You are now asked to connect the RECOVIB FEEL to your Android device through the supplied USB OTG adapter. After a few seconds, you will need to allow the app to access the USB device. Check the box to use it by default and press "OK".

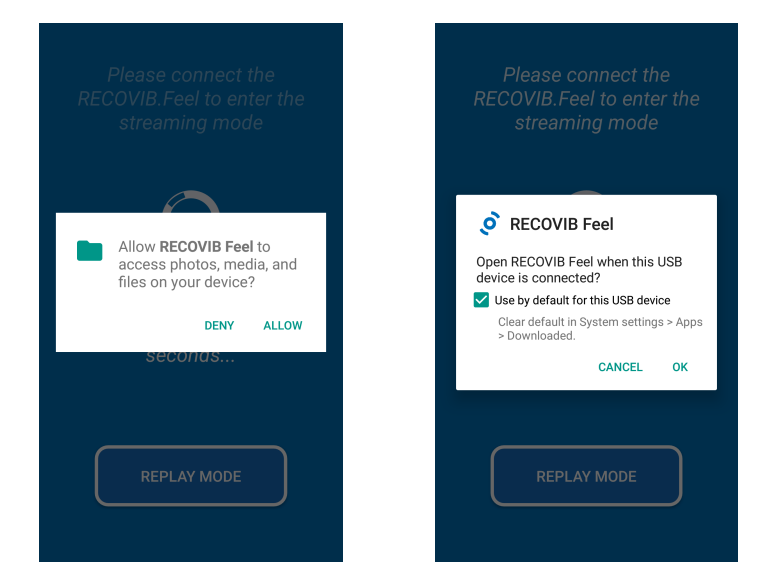

Figure 2: Storage and USB access permissions

 $^1 {\rm These}$  lists are for indicative purposes only

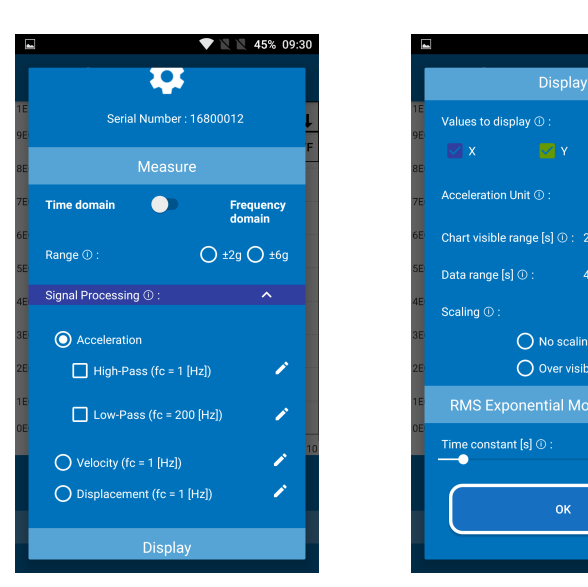

Figure 3: Settings Dialog

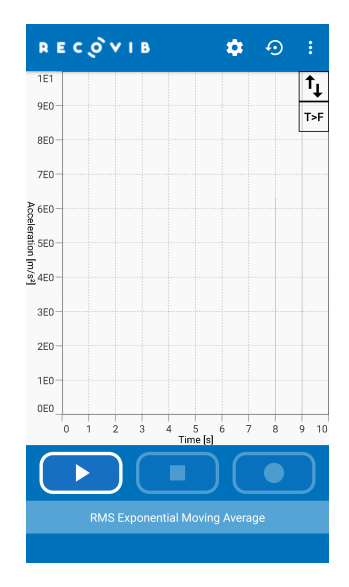

💎 🖹 🖹 45% 09:31

🗹 z O [g] O [m/s<sup>2</sup>]

O No scaling

Over visible range

ï

ï

Figure 4: Main Window

At first launch, the settings dialog opens (Figure 3). Scroll down and click "OK" for a default configuration.

You now get to the main window (Figure 4). The first usage configuration succeeded.

If you do not get to this point, it might mean that :

- The USB OTG is not properly enabled on your device. Some operations might be needed to enable OTG on your Android Device. Device specific information can be found on the internet.
- The USB OTG does not work properly on your device (see Appendix A and B).

### 4 **OPERATION**

### 4.1 Launching the $\operatorname{RECOVIB}\,\operatorname{Feel}\,\operatorname{App}$

If the first usage configuration was done properly (section 3.2), you should be able to get to the main window in two ways :

- Quit the potentially running RECOVIB FEEL App and plug the RECOVIB FEEL in your Android device through the USB OTG adapter. After a few seconds, the application opens automatically and is ready for streaming.
- Quit the potentially running RECOVIB FEEL App and launch the application manually by pressing on the application icon. The app opens and asks you to plug the RECOVIB FEEL. After a few seconds, the application opens and is ready for streaming.

### 4.2 Start/Stop Data Streaming

To start streaming data from the main window, simply press on the PLAY icon. To stop streaming data, simply press on the STOP icon.

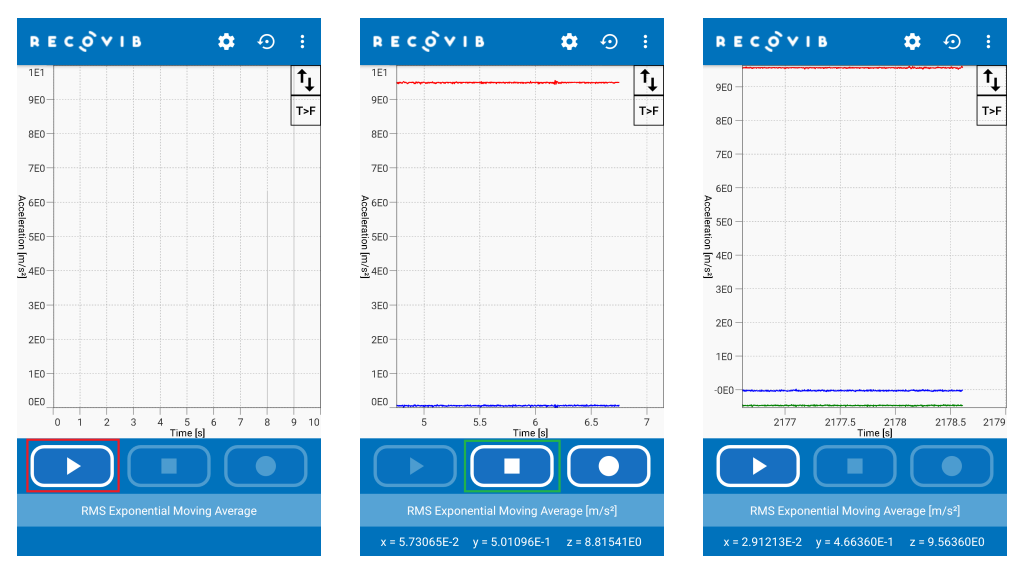

Figure 5: Start/Stop Data Streaming

### 4.3 Record Streamed Data

While streaming data, you can record acceleration data by pressing the **RECORD** icon. The icon will toggle till the recording is stopped. The recording stops either after the **RECORD** icon is pressed again or automatically after a user-defined number of minutes (see section 4.3.1).

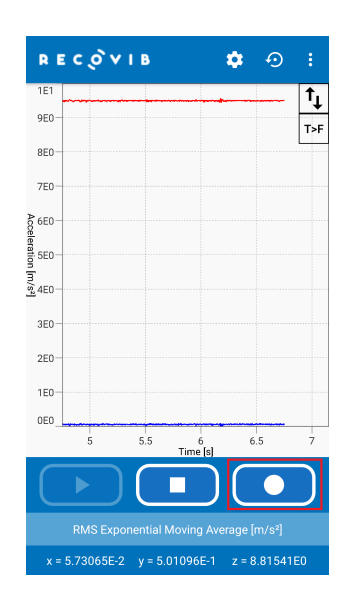

Figure 6: Record Streamed Data

### 4.3.1 Set the Recording Time Limit

To define the recording time limit, press the **RECORDING SETTINGS** icon when no recording is ongoing. The recording settings dialog opens. Move the slider to the right/left to set the desired number of minutes. This parameters aims at avoiding memory overflow. One minute of recording corresponds to 675 840 Bytes of data.

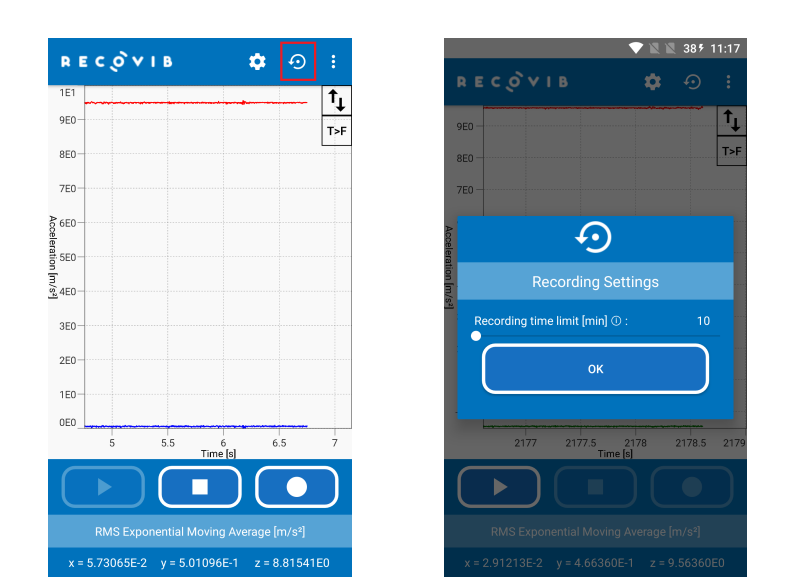

Figure 7: Set the Recording Time Limit

### 4.4 Replay Recorded Data

To replay a set of data, launch the app (see 4.1) and press the REPLAY MODE. Press the PLAY icon to select the set of data to replay. A file browser opens. You will find your recordings in the Android device's Internal Storage<sup>2</sup> under :

/Documents/RecoVIB\_Feel\_App/{SERIAL\_NUMBER}/{RECORDING\_DATE\_TIME}

Select the {*RECORDING\_DATE\_TIME*}.*recovib* file to replay this recording.

|                                             | RECOVIB         | <b>å</b> 📀 :            | 💎 🖹 🖹 395 11:          | 3   | V 🕅 🕷 395 11:23               |
|---------------------------------------------|-----------------|-------------------------|------------------------|-----|-------------------------------|
| Please connect the                          | 1E1             | t <sub>1</sub>          | Internal storage       | ] = | 24_01_32 ▾ འ ☴ ⋮              |
| RECOVIB.Feel to enter the<br>streaming mode | 960             | T>F                     | Generation → Documents |     | viewer<br>Aug 24              |
|                                             | 7E0             |                         |                        |     | 24 08 2017 13 41 32.recovib   |
| $\bigcirc$                                  | }<br>660<br>₩   |                         |                        | B   | Aug 24 12.00 B                |
|                                             | 18:5E0<br>T     |                         |                        |     |                               |
|                                             | 3E0             |                         |                        |     |                               |
| This may take several                       | 2E0             |                         |                        |     |                               |
| seconds                                     | 1E0-            |                         |                        |     |                               |
|                                             | 0 1 2 3 4       | 5 6 7 8 9 10<br>Fime[s] |                        |     |                               |
| REPLAY MODE                                 |                 |                         |                        |     |                               |
|                                             | RMS Exponential | Moving Average          |                        |     | Please select a .recovib file |
|                                             |                 |                         |                        |     |                               |

Figure 8: Replay Recorded Data - Select File

Do not modify the file locations/names. If the above path format is not respected, the  $\operatorname{RECOVIB}$   $\operatorname{FEEL}$  app will crash.

<sup>&</sup>lt;sup>2</sup>You might need to make your Internal Storage visible to find the Documents folder. The operation depends on the Android device but you will most likely find a "Show Internal Storage" under the OPTIONS icon

When replaying data, you have the buttons of a common remote control : PLAY/PAUSE, STOP, SKIP and FAST-FORWARD.

- PLAY/PAUSE : play or pause the replay
- STOP : stop the replay (e.g. to select another file to replay)
- SKIP : skip a user-defined period of time (see section 4.6.10)
- FAST-FORWARD : replay the data x2, x4, x8, x16 the normal speed

Once the full set of data has been replayed, it can be replayed again by pressing the REPLAY button.

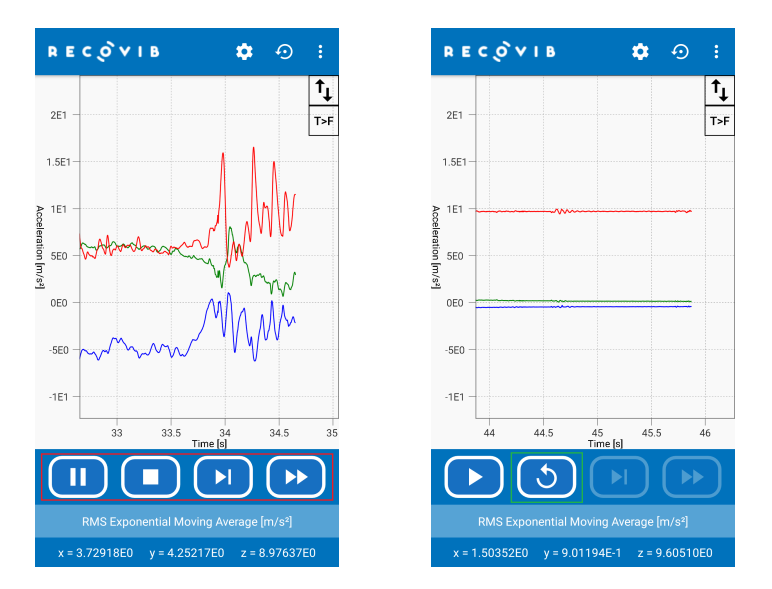

Figure 9: Replay Recorded Data - Control Buttons

### 4.5 Common Touch Gestures

- Double Tap : scale chart to the whole set of data in the X and Y directions
- Long Press : display a cursor that can be moved along the curves
- Pinch/Zoom : zoom in/out (if scaling is disabled only, see section 4.6.11)
- Swipe up/down/right/left : move in the chart (if scaling is disabled only, see section 4.6.11). When the streaming is ongoing (streaming mode or replay mode), the chart is automatically sliding to the right. It is then impossible to navigate to the left/right. Stop streaming (see section 4.2 or 4.4) to navigate freely

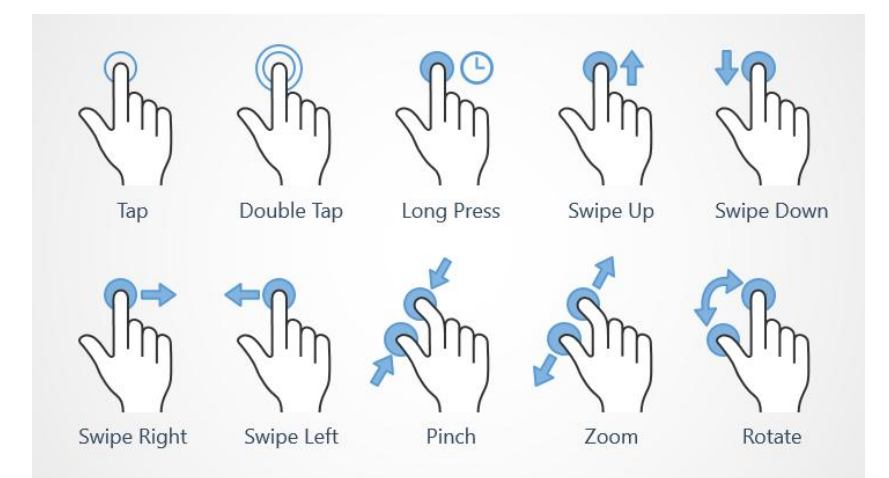

Figure 10: Common Touch Gestures

### 4.6 Modify Settings

From the main window, press the **SETTINGS** icon to open the settings dialog again. You can get basic information on the different parameters by pressing on the corresponding INFORMATION icon.

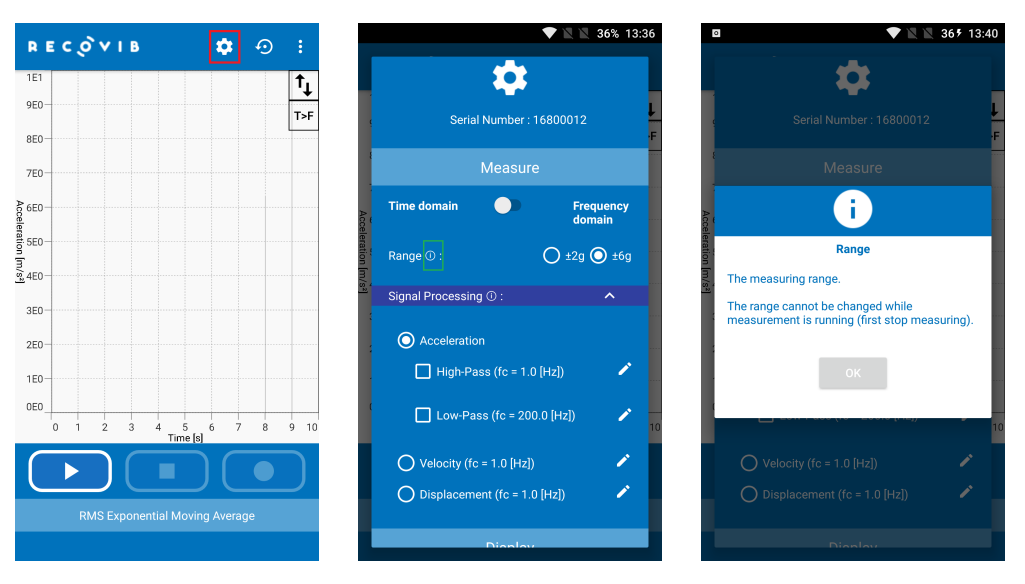

Figure 11: Parameters dialog

### 4.6.1 Switch From Time Domain to Frequency Domain

The RECOVIB FEEL App allows for real-time streaming of data in the time and in the frequency domain. To switch from one domain to another, you can either use the SWITCH in the settings dialog or use the T>F (F<T) short-cut in the main window.

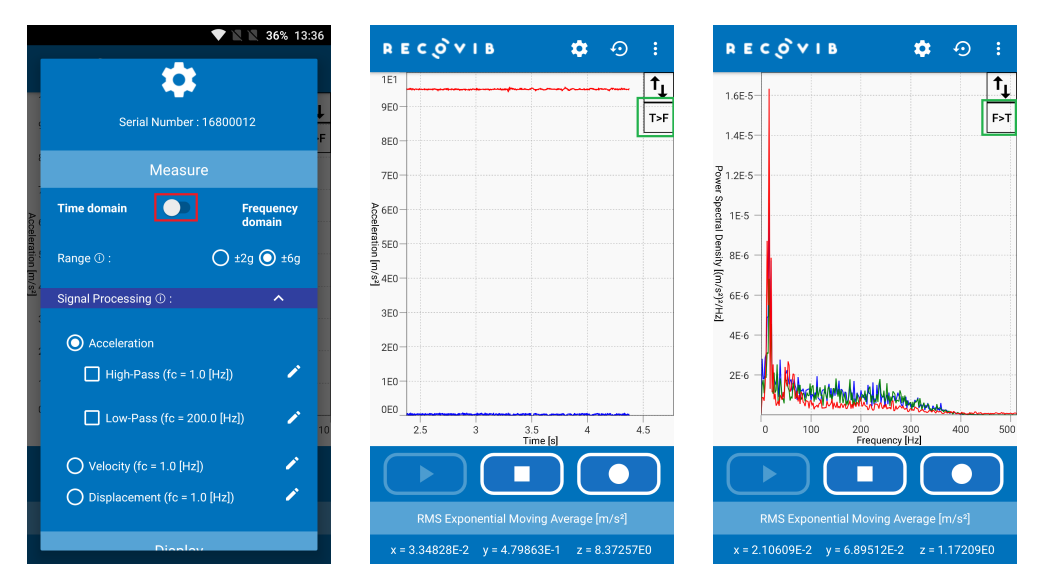

Figure 12: Switch From Time Domain to Frequency Domain

### 4.6.2 Set the Measuring Range

The 2g/6g RECOVIB FEEL offers the possibility to choose between two different measuring ranges :  $\pm 2g$  and  $\pm 6g$ . To switch from one measuring range to another, stop the potentially ongoing streaming and open the settings dialog. Select the desired measuring range in the Range menu.

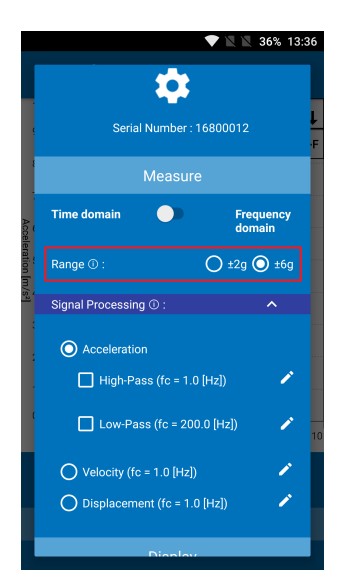

Figure 13: Set the Measuring Range

### 4.6.3 Set the Signal Processing

As shown in section 2, the RECOVIB FEEL App offers several signal processing options.

The  $\rm RECOVIB~FEEL$  is an acceleration sensor but the application makes it possible to derive velocity and displacement values based on the measured acceleration values. Hence, you can use the  $\rm RECOVIB~FEEL$  in three different modes :

- 1. Acceleration mode :
  - Raw acceleration data are displayed
  - High-pass (2nd order) filtered acceleration data are displayed. The cut-off frequency is defined by the user.
  - Low-pass (2nd order) filtered acceleration data are displayed. The cut-off frequency is defined by the user.
  - Band-pass (2nd order high-pass filter followed by a 2nd order low pass filter) filtered acceleration data are displayed. The cut-off frequencies are defined by the user.
- 2. Velocity mode : a 2nd order high-pass filter is applied to the acceleration values and the filtered values are integrated by a 1st order low-pass filter. Both filters have the same user-selectable cut-off frequency.
- 3. Displacement mode : a 2nd order high-pass filter is applied to the acceleration values and the filtered values are double integrated by a 1st order low-pass filter. Both filters have the same user-selectable cut-off frequency.

To switch from one mode to another, stop streaming (see section 4.2 or 4.4) and open the settings dialog. Press the EXPAND MORE icon to expand the Signal Processing tab if needed and select the radio button corresponding to the desired mode.

To set the cut-off frequencies, press the EDIT icon.

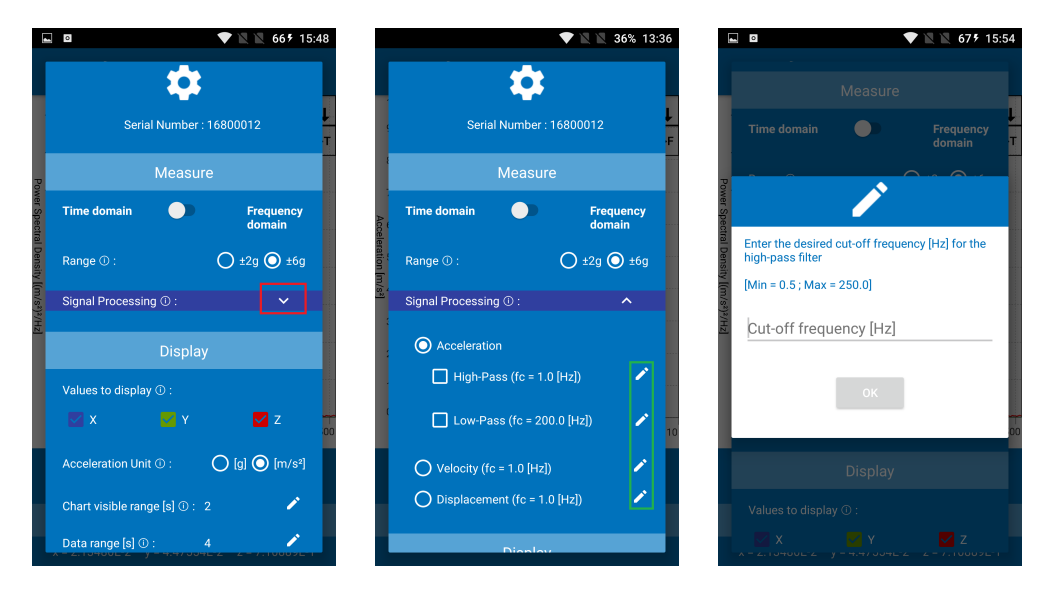

Figure 14: Set the Signal Processing

### 4.6.4 Set the FFT-based Signal Analysis

When the frequency domain is selected (see section 4.6.1), the FFT-based Signal Analysis tab appears in the settings dialog (press the EXPAND MORE icon to expand the FFT-based Signal Analysis tab if needed). Three subsections can be identified :

| 0                       | •             | 🖹 🖹 685 16:01 | 1 🗖      |                                                       | N     |
|-------------------------|---------------|---------------|----------|-------------------------------------------------------|-------|
|                         | \$            |               |          | FFT-based Signal Analysis :                           |       |
| Serial N                | umber : 16800 | 0012 L        | L        | Window Function ① :                                   |       |
|                         |               | 1             | T        | O Uniform (None)                                      |       |
| М                       | leasure       |               | Po       | O Hanning (Hann)                                      |       |
| ime domain              |               | Frequency     | wer Spec | O Flat Top                                            |       |
|                         |               |               | trail D  | FFT Parameters :                                      |       |
| Range ① :               | 0             | ±2g 🔘 ±6g     | ensity   | FIFO Averaging Depth ①: 10                            |       |
| Signal Processing (     | D:            | ~             | ((m/s²)² | FFT Size [samples] ① : 512                            |       |
| -<br>FT-based Signal Ar | nalysis :     |               | Hz.      | FFT-based Computations ① :                            |       |
|                         |               |               |          | O Amplitude Spectrum (Peak) [                         | m/s²  |
| C                       |               |               |          | Amplitude Spectrum (RMS) [r                           | n/s²  |
| /alues to display ①     |               |               |          | O Power Spectrum [(m/s <sup>2</sup> rms) <sup>2</sup> |       |
|                         |               | 🗹 Z           |          | O Power Spectral Density [(m/s                        | ²)²/⊦ |
| Appelaration Unit @     |               | [a] 🔘 [m (a2] |          | Amplitude Spectral Density [(                         | m/s²  |
| Contention Only O       |               | gj 💽 (m/s-)   |          | Display                                               |       |
| Scaling ① :             |               |               |          |                                                       |       |

Figure 15: Set the FFT-based Signal Analysis

**Window Function** Windowing is used to minimize the effects of performing an FFT over a non integral number of cycles (Spectral Leakage). Three options are implemented :

- Uniform window should be used for broadband random signal (white noise) and closely spaced sine waves
- Hanning window should be used for sine waves or combination of sine waves, for narrowband random signal (vibration data) and for unknown content
- Flat top window should be used for sine wave (when amplitude accuracy is important)

Select the desired one by pressing on the corresponding radio button.

**FFT parameters** To modify the FFT parameters, press the corresponding **EDIT** icon.

- FIFO Averaging Depth : if this parameter is set to x, the last x FFT frames are averaged with equal weighting and the result is displayed.
- FFT size : The length of the FFT input data frame in samples. The higher the value of this parameter, the longer the time "window" in which we observe the signal. The higher the value of this parameter, the longer the time between subsequent updates of the FFT spectrum and the larger the amount of numeric data that must be processed.

FFT-based Computations The RECOVIB FEEL App offers five FFT-based computations.

- Amplitude Spectrum (Peak)
- Amplitude Spectrum (RMS)
- Power Spectrum
- Power Spectral Density
- Amplitude Spectral Density

4.6.6 Select the Values to Display

Select the desired one by pressing on the corresponding radio button.

### 4.6.5 Set the RMS Exponential Moving Average

The RMS Exponential Moving Average is an approximation of the RMS Linear Moving Average. It is computed as follows :

$$\mu_k = \sqrt{(a(k)^2 - \mu(k-1)^2) * m + \mu(k-1)^2)}$$
 with 
$$m = 1 - exp(\frac{-\Delta t}{\tau})$$

where  $\Delta t$  is the sampling time [s] and  $\tau$  is the time constant [s].

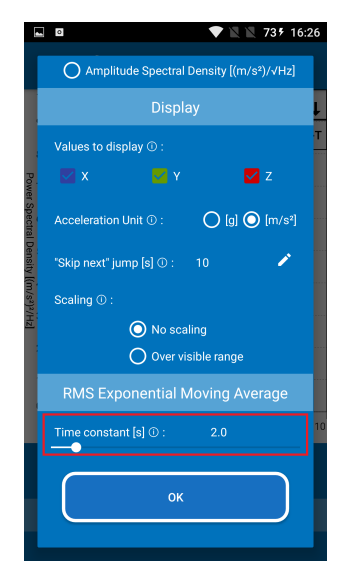

Figure 16: Set the RMS Exponential Moving Average

# Image: Second second secon

Figure 17: Select the Values to Display

You can select the values to display on the chart by checking the boxes associated with the desired axes. The axes definition is in accordance with the reference axes of measures printed on the  $\rm RECOVIB\ FEEL$ .

### 4.6.7 Select the Acceleration Units

You can select the desired acceleration units  $(g \text{ or } m/s^2)$  by pressing the corresponding radio button. The conversion between g and  $m/s^2$  is done using the following value of g: 9.80665  $[m/s^2]$ .

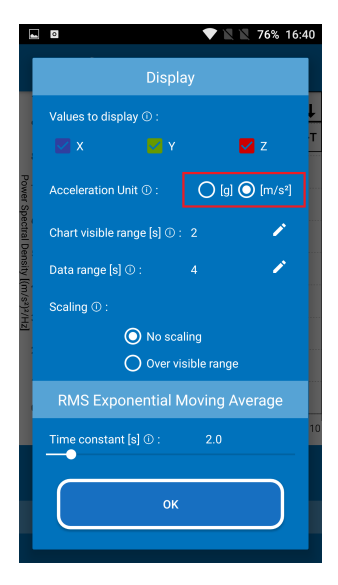

Figure 18: Select the Acceleration Units

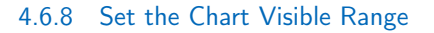

The chart visible range is the range of data in seconds that the chart viewport is focussing on. Setting this parameter to x results in a moving viewport ranging from (t - x) to t, where t is the current time.

To modify the chart visible range, simply press the EDIT icon. Note : Setting a chart visible range smaller than the chart data range is a common sense rule (see section 4.6.9).

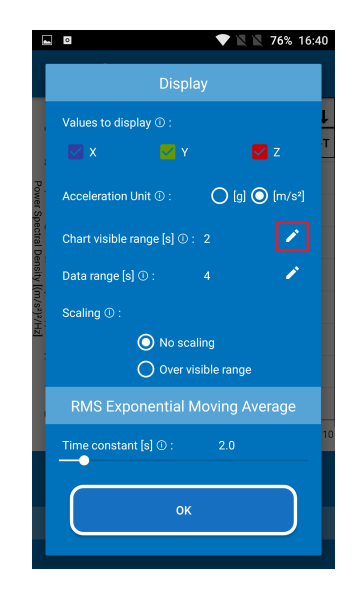

Figure 19: Set the Chart Visible Range

### 4.6.9 Set the Chart Data Range

The chart data range is the range of data in seconds that is kept in the chart. Setting this parameter to x results in a chart data ranging from (t - x) to t, where t is the current time. To modify the chart data range, simply press the EDIT icon. **Note** : Setting a chart data range greater than the chart visible range is a common sense rule (see section 4.6.8).

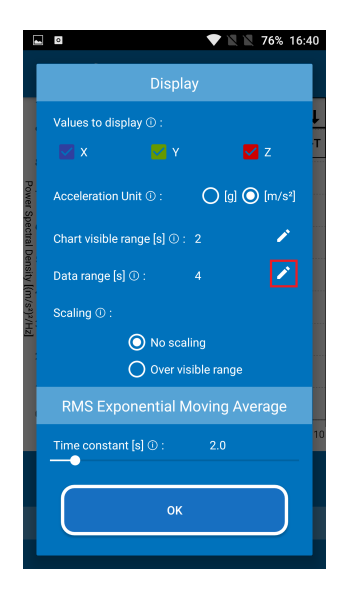

Figure 20: Set the Chart Data Range

The difference between the chart visible range and the chart data range is illustrated in Figure 21. For this example, the chart visible range and the chart data range are set to 10 and 20 seconds, respectively.

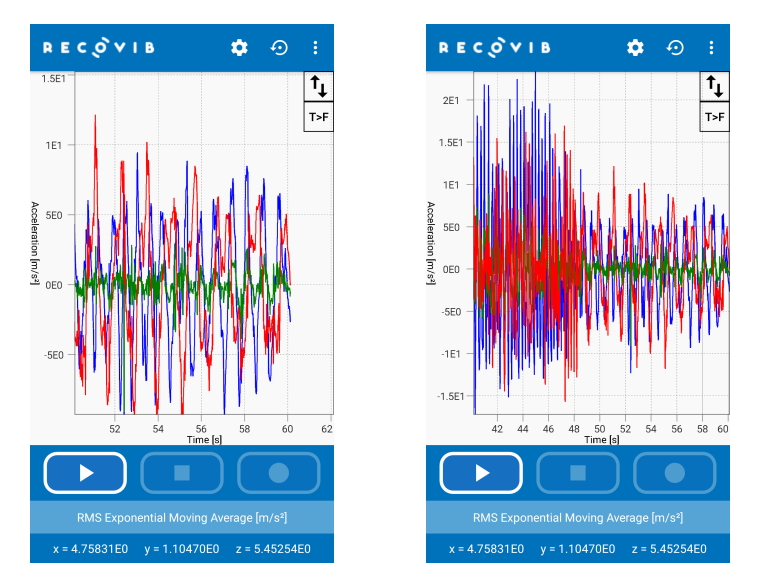

Figure 21: Difference between the chart visible range and the chart data range. Left: the viewport is 10 seconds wide (chart visible range). Right: after double-tapping to scale the chart to the entire set of data, the viewport is 20 seconds wide (chart data range).

### 4.6.10 Set the Skip Next Period of Time

As stated in section 4.4, a user-defined period of time can be skipped when replaying a set of data. To modify this period of time, simply press the  $\ensuremath{\mathsf{EDIT}}$  icon.

Note that you will only be able to modify this value in the replay mode (see section 4.4).

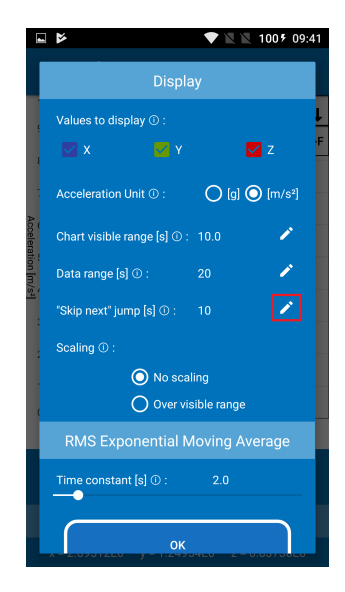

Figure 22: Set the Skip Next Period of Time

### 4.6.11 Set the Vertical Scaling Mode

When the vertical scaling is enabled, the chart is scaled in the Y direction to fit the chart visible range. To enable/disable the vertical scaling, you can either press the radio button in the settings dialog or use the SCALING short-cut in the main window.

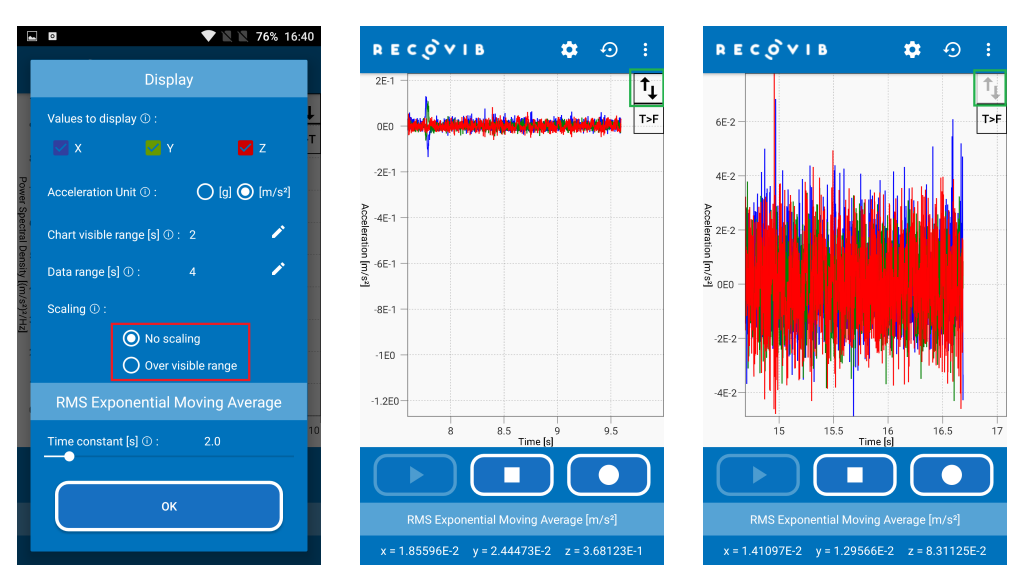

Figure 23: Set the Vertical Scaling Mode

### 5 MAINTAINING THE SENSOR

### 5.1 Calibration

- To ensure optimal measurements, the sensor needs to be regularly calibrated, at least every 2 years.
- Calibration is performed by Micromega Dynamics SA exclusively. Contact Micromega Dynamics SA customer service for further information.

### 5.2 Cleaning

- After use, clean the sensor with a dry cloth to keep it in good condition.
- If the device is dirty, clean the casing with a slightly damp cloth or a very mild cleaning product.
- Avoid wetting the connectors and cables.
- Never soak the device in water.

### 5.3 Precautions

- Never open the device. It does not contain any user changeable parts.
- Do not use the sensor in the presence of inflammable liquids or gas. It is not intended for use in potentially explosive environments.
- Keep the device away from environments with high humidity and/or temperatures.
- Do not leave the device in a vehicle, or in locations where the temperature may exceed 60°C, such as behind a windscreen, a window or a rear window, where it could be exposed to direct sunlight for extended periods. This could cause damage to the device.
- Return the device to the Micromega Dynamics SA customer service should any problems be encountered.

### 6 CERTIFICATIONS

### 6.1 EMC Compliance

| Standard                                                  | Standard Reference        | LIMIT LEVEL                                                                            |
|-----------------------------------------------------------|---------------------------|----------------------------------------------------------------------------------------|
| Radiated Emission                                         | EN 55016-2-3/CISPR 16-2-3 | EN/IEC 61000-6-3<br>30MHz-1GHz                                                         |
| Electrostatic discharge immunity                          | EN/IEC 61000-4-2          | 4kV by contact 2,4<br>& 8kV in air Criterion B                                         |
| Magnetic Field Immunity                                   | EN/IEC 61000-4-8          | 30 A/m 50<br>& 60 Hz Criterion A                                                       |
| Radiated, radio-frequency, electromagnetic field immunity | EN/IEC 61000-4-3          | 80 MHz - 1GHz 10V/m<br>1.4-2.0 GHz 3 V/m<br>2.0-2.7GHz 1V/m<br>AM 80% 1kHZ Criterion A |

### 6.2 Dust & Water

| Standard                                              | Standard Reference | LIMIT LEVEL |
|-------------------------------------------------------|--------------------|-------------|
| Degree of Protection provided by enclosures (IP code) | IEC60529           | IP67        |

### 7 TECHNICAL SPECIFICATIONS

### 7.1 Measurement Characteristics

| Model                              | $\pm$ 2g or $\pm$ 6g    | $\pm$ 15g             | $\pm$ 200g             |  |
|------------------------------------|-------------------------|-----------------------|------------------------|--|
| Lower frequency limit              | 0Hz (DC)                |                       |                        |  |
| Passband frequencies (per channel) | 250Hz                   |                       |                        |  |
| Streaming rate (per channel)       | 1024 samples per second |                       |                        |  |
| Non-linearity                      | $\pm$ 0.5% F.S.         | $\pm$ 0.3% F.S.       | $\pm$ 0.5% F.S.        |  |
| Residual noise density             | $30 \ \mu g/\sqrt{Hz}$  | 300 $\mu g/\sqrt{Hz}$ | 2600 $\mu g/\sqrt{Hz}$ |  |
| Residual noise (250Hz bandwidth)   | 475 μg                  | 4.75 mg               | 47 mg                  |  |
| Transverse sensitivity             | ± 2%                    | ± 2%                  | ± 2%                   |  |

### 7.2 Environmental Characteristics

| Model                                  | $\pm$ 2g or $\pm$ 6g | $\pm$ 15g                           | $\pm$ 200g                           |
|----------------------------------------|----------------------|-------------------------------------|--------------------------------------|
| Operating temperature range            |                      | -10 $\dots$ 50 $^{\circ}\mathrm{C}$ |                                      |
| Temperature coefficient of sensitivity | ±0.01 %/°C           | $\pm 0.01$ %/°C                     | ±0.02 %/°C                           |
| Temperature drift of zero point        | ±0.4 mg/°C           | $\pm 1 \text{ mg/°C}$               | $\pm 30 \text{ mg/}^\circ\mathrm{C}$ |
| Protection grade                       |                      | IP67                                |                                      |

### 7.3 Mechanical Data

| Model                   | $\pm$ 2g or $\pm$ 6g | $\pm$ 15g | $\pm$ 200g |
|-------------------------|----------------------|-----------|------------|
| Dimensions              | 46.8 × 30 × 23 mm    |           |            |
| Weight 45               |                      | 5.3 g     |            |
| Case material Aluminium |                      |           |            |

### 7.4 Autonomy

| Model                                 | $\pm$ 2g or $\pm$ 6g | $\pm$ 15g | $\pm$ 200g |
|---------------------------------------|----------------------|-----------|------------|
| Average Power Consumption (idle)      | 39.15 mW             |           |            |
| Average Power Consumption (streaming) | 57.3                 | 35 mW     |            |

### 7.5 Software

| Model         | $\pm$ 2g or $\pm$ 6g | $\pm$ 15g | $\pm$ 200g |
|---------------|----------------------|-----------|------------|
| Output format | Binary               |           |            |

### 8 **RECYCLING**

Standards applicable to waste electrical and electronic devices state that they must be recycled.

If you are no longer using this material or if it cannot be repaired, do not throw it away in the usual household rubbish. Recycle these products in accordance with your country's legal provisions.

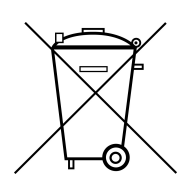

### 9 CONFORMITY

This product has been subjected to tests in conformity with European directives.

Outside the EU, consult the competent local authorities before using the device.

## 10 SUPPORT

If you encounter any problems when installing or operating the equipment, you can obtain support :

- By contacting your local distributor
- By visiting the https://micromega-dynamics.com/
- By sending an email to info@micromega-dynamics.com

### A USB OTG : WORKING ANDROID DEVICES

| Manufacturer | Model                    | Notes                                                             |
|--------------|--------------------------|-------------------------------------------------------------------|
| Acer         | Iconia Tab A200          | Has a full-sized USB port next to a micro USB port                |
|              | Iconia Tab A210          |                                                                   |
|              | Iconia Tab A500          | Has a full-sized USB port next to a micro USB port                |
|              | Iconia A1-810            |                                                                   |
|              | Iconia A3                |                                                                   |
|              | One 7 B1-760HD           |                                                                   |
| Ainol        | Novo 7 Fire              |                                                                   |
| Alcatel      | One Touch POP C7 (7041D) |                                                                   |
| Amazon       | Fire 2015                | Note that the Play Store is not standard installed on this device |
| Archos       | 59 Xenon                 |                                                                   |
|              | 80 G9                    |                                                                   |
|              | 101g9 turbo              |                                                                   |
| Assistant    | As-5431                  |                                                                   |
| Asus         | Memo 7"                  |                                                                   |
|              | MemoPad 7 176CX          |                                                                   |
|              | MemoPad 8 ME180          |                                                                   |
|              | MemoPad ME172V / 176     |                                                                   |
|              | MemoPad 10.1             |                                                                   |
|              | MemoPad FHD 10           |                                                                   |
|              | Padfone                  |                                                                   |
|              | Slider SL101             |                                                                   |
|              | TF101                    |                                                                   |
|              | TF201                    |                                                                   |
|              | TF300                    | Using an Asus USB adaptor directly on the tablet                  |
|              | TF700                    |                                                                   |
|              | TF700KL                  |                                                                   |
|              | TF701T                   |                                                                   |
|              | Transformer Prime        |                                                                   |
|              | Zenfone 2                |                                                                   |
|              | Zenfone 3                |                                                                   |

| Manufacturer | Model          | Notes                                                                                                    |
|--------------|----------------|----------------------------------------------------------------------------------------------------|
|              | Zenfone 3 Max  |                                                                                                    |
|              | Zenfone 5      |                                                                                                    |
|              | Zenfone 6      |                                                                                                    |
| Atheros      | 8"             |                                                                                                    |
| BlackBerry   | Priv           | Needs latest BB Priv update and may not work with all DACs.<br>OPPO HA-2 is reported not to work with it                                     |
| Bliss        | S5             |                                                                                                    |
| Cat          | S60            |                                                                                                    |
| Dell         | Venue 7        |                                                                                                    |
| Elephone     | G6             |                                                                                                    |
|              | P9000          |                                                                                                    |
| Explay       | Tab Mini       |                                                                                                    |
| Fairphone    | 2              |                                                                                                    |
| Google       | Nexus 5        |                                                                                                    |
|              | Nexus 5X       |                                                                                                    |
|              | Nexus 6        |                                                                                                    |
|              | Nexus бр       |                                                                                                    |
|              | Nexus 7        | May require a reboot with the device connected AND the lan-<br>guage set to English-US (no kidding !). Google is said to solve<br>this issue |
|              | Nexus 7 (2013) | May require a reboot with the device connected AND the lan-<br>guage set to English-US (no kidding !). Google is said to solve<br>this issue |
|              | Nexus 9        |                                                                                                    |
|              | Nexus 10       | May require a reboot with the device connected AND the lan-<br>guage set to English-US (no kidding !). Google is said to solve<br>this issue |
|              | Pixel C        | One report needing a USB hub                                                                                                    |
| HiMedia      | TV Box Q16II   |                                                                                                    |
|              | Q5 Pro         |                                                                                                    |
| Hisense      | Sero 7 pro     | USB debugging must be enabled                                                                                                    |
| НТС          | 10             |                                                                                                    |
|              | Desire 500     | Probably needs root to fix USB host configuration                                                                                            |
|              | Desire 600     |                                                                                                    |
|              | Desire X       | Warning : we also have a negative report for this one !                                                                                      |

| Manufacturer | Model                          | Notes                                                                                    |
|--------------|--------------------------------|------------------------------------------------------------------------------------------|
|              | One                            | Seems to work on Android 4.2.2 and higher                                                |
|              | One A9                         |                                                                                          |
|              | One E9+                        |                                                                                          |
|              | One Max                        |                                                                                          |
|              | One M8                         |                                                                                          |
|              | One M9                         |                                                                                          |
|              | One M9+ Supreme Camera Edition |                                                                                          |
|              | One X                          |                                                                                          |
|              | U11                            |                                                                                          |
| Huawei       |                                | WARNING: Huawei devices are one of the most troublesome devices, some not working at all |
|              | Ascend G6-L11                  |                                                                                          |
|              | Ascend G7                      |                                                                                          |
|              | Ascend P6                      |                                                                                          |
|              | Honor 6                        |                                                                                          |
|              | Honor 6 Plus                   |                                                                                          |
|              | Honor 8                        |                                                                                          |
|              | Mate 9                         |                                                                                          |
|              | Mate MT1-U06                   |                                                                                          |
|              | MediaPad X1 7.0                | Warning : we also have a negative report for this one !                                  |
|              | MediaPad X2                    |                                                                                          |
|              | P7-L10                         |                                                                                          |
|              | P8max                          |                                                                                          |
|              | P9                             |                                                                                          |
| iconBit      | Nettab NT-0801C                |                                                                                          |
| iFive        | Mini 3                         |                                                                                          |
|              | X2                             |                                                                                          |
| iNew         | 6000                           |                                                                                          |
| iRulu        | eXpro X1s 10.1                 |                                                                                          |
| iView        | Suprapad i700                  |                                                                                          |
| Jiayu        | G4 Advanced                    |                                                                                          |

| Manufacturer | Model                 | Notes                                                                   |
|--------------|-----------------------|-------------------------------------------------------------------------|
|              | G4S                   | Needs root to unlock USB host mode by the app "USB Host<br>Diagnostics" |
|              | G5S                   |                                                                         |
|              | S3 Advanced           |                                                                         |
| Jide         | Remix UltraTablet     | Requires Remix OS2.0                                                    |
| Kaiser Baas  | Smart Media Player    |                                                                         |
| KDDI         | Sharp Aquos SHL21     |                                                                         |
| Kogan        | Agora HD              |                                                                         |
| LeEco        | Le Pro 3              |                                                                         |
| Lenovo       | B6000 / Yoga Tablet 8 |                                                                         |
|              | B8000 / Yoga 10       | Needs KitKat update                                                     |
|              | IdeaTab A1000-F       |                                                                         |
|              | IdeaTab A3500-H       |                                                                         |
|              | IdeaTab S6000-F       | Only when rooting and adding host permissions file?                     |
|              | K3 Note               |                                                                         |
|              | K5 Plus               |                                                                         |
|              | P770                  |                                                                         |
|              | P90                   |                                                                         |
|              | S8-50                 | Tablet                                                                  |
|              | s860                  | Root required to fix USB host file                                      |
|              | Tab2 A10-70F          | Also known as A7600-H, can produce glitches with USB 1.1 devices        |
|              | ThinkPad Tablet 1     |                                                                         |
| LeTV         | ×600                  |                                                                         |
| Lifetab      | E10320                |                                                                         |
|              | \$831X                | Lenovo/Medion                                                           |
|              | S1034X                | Lenovo/Medion                                                           |
| LG           | G2                    |                                                                         |
|              | G3                    |                                                                         |
|              | G4                    |                                                                         |
|              | G Pad 7.0             |                                                                         |
|              | G Pad 8.3             | NOTE: the 8.0 version does NOT work!                                    |

| Manufacturer | Model                  | Notes                                                                                                    |  |
|--------------|------------------------|----------------------------------------------------------------------------------------------------|--|
|              | G Pad II 8.0           |                                                                                                    |  |
|              | Optimus G              | Only with custom kernel supporting USB host!                                                                                                    |  |
|              | Optimus G Pro          |                                                                                                    |  |
|              | G Pro 2                |                                                                                                    |  |
|              | V10                    |                                                                                                    |  |
| Mediacom     | SmartPad 10.1 HD S4 3G |                                                                                                    |  |
| Meizu        | MX Quad                |                                                                                                    |  |
| Micromax     | A116i                  |                                                                                                    |  |
| Minix        | Neo X8 Plus            | Needs root and you need to run USB Host Diagnostics to fix a USB host config file                                                               |  |
| Motorola     | Droid Ultra XT1080     |                                                                                                    |  |
|              | Moto E (2nd gen)       |                                                                                                    |  |
|              | Moto G                 |                                                                                                    |  |
|              | Moto G3 (2015)         | Supplies little power to the USB bus, so a powered device or<br>powered USB hub is usually needed. Seems to work with Drag-<br>onFly Red though |  |
|              | Moto G5 Plus           |                                                                                                    |  |
|              | Moto X                 |                                                                                                    |  |
|              | Photon Q               |                                                                                                    |  |
|              | Razr HD Maxx           |                                                                                                    |  |
|              | Razr M XT905/XT907     | Note that this is not the same as the Droid Razr M which does not work!                                                                         |  |
|              | Razr HD XT925          |                                                                                                    |  |
|              | Xoom                   |                                                                                                    |  |
| MPMan        | Mid43c                 |                                                                                                    |  |
| MSI          | Primo 76               |                                                                                                    |  |
| Nextbook     | NX700QC16G             |                                                                                                    |  |
| NVidia       | Shield                 |                                                                                                    |  |
| Onda         | V975i                  |                                                                                                    |  |
| OnePlus      | One                    |                                                                                                    |  |
|              | Two                    |                                                                                                    |  |
|              | 3                      | OTG needs to be enabled in the Android settings                                                                                                 |  |
|              | 3Т                     |                                                                                                    |  |

| Manufacturer | Model Notes                      |                                                                       |
|--------------|----------------------------------|-----------------------------------------------------------------------|
|              | 5                                | OTG needs to be enabled in the Android settings                       |
|              | Х                                |                                                                       |
| Орро         | Find 7                           |                                                                       |
|              | Find 7a                          |                                                                       |
| Philips      | 1928                             |                                                                       |
| Pipo         | M6 pro                           |                                                                       |
| Prestigio    | Multipad 4                       |                                                                       |
|              | Multipad MUZE 5001               |                                                                       |
| Ritmix       | RMD-1025                         |                                                                       |
| Samsung      | Note 2                           |                                                                       |
|              | Note 3                           |                                                                       |
|              | Note 3 Neo                       |                                                                       |
|              | Note 4                           |                                                                       |
|              | Note 4 Edge                      |                                                                       |
|              | Note 5                           |                                                                       |
|              | Galaxy Alpha                     |                                                                       |
|              | Galaxy Camera EK-G100            |                                                                       |
|              | Galaxy J                         |                                                                       |
|              | Galaxy J5                        |                                                                       |
|              | Galaxy Mega 6.3                  |                                                                       |
|              | Galaxy Nexus                     | Causes glitching with some devices                                    |
|              | Galaxy Note 1 I717               | Note, only this special version of the Note 1 works!                  |
|              | Galaxy Note 7                    | Needs a USB-C OTG cable                                               |
|              | Galaxy Note 8                    |                                                                       |
|              | Galaxy Note 10.1                 | May need USB debugging turned on                                      |
|              | Galaxy Note 10.1 2013/2014 model |                                                                       |
|              | Galaxy Note Pro 12.2             |                                                                       |
|              | Galaxy R                         |                                                                       |
|              | Galaxy S3                        | Seems to do unnecessary things in background which can cause glitches |
|              | Galaxy S3 Neo                    |                                                                       |
|              | Galaxy S4                        | Requires Android 4.3                                                  |

| Manufacturer | Model                    | Notes                                                                                                    |
|--------------|--------------------------|----------------------------------------------------------------------------------------------------|
|              | Galaxy S4 active         |                                                                                                    |
|              | Galaxy S4 Zoom           |                                                                                                    |
|              | Galaxy S5                | May need a specific USB3 OTG cable, for example: http://www.amazon.com/dp/B00LN3AXWI/ref=cm_sw_r_udp_awd_gRWLub161MR7J |
|              | Galaxy S5 Neo            |                                                                                                    |
|              | Galaxy S5 Plus           |                                                                                                    |
|              | Galaxy S5 Zoom           |                                                                                                    |
|              | Galaxy S6                |                                                                                                    |
|              | Galaxy S6 Edge           |                                                                                                    |
|              | Galaxy S7                |                                                                                                    |
|              | Galaxy S7 Edge           |                                                                                                    |
|              | Galaxy S8                |                                                                                                    |
|              | Galaxy S8+               |                                                                                                    |
|              | Galaxy Tab 1 7.7         |                                                                                                    |
|              | Galaxy Tab 1 10.1        |                                                                                                    |
|              | Galaxy Tab 3 8"          |                                                                                                    |
|              | Galaxy Tab 3 10.1        |                                                                                                    |
|              | Galaxy Tab 4 7" LTE      | Note that the non-LTE version does NOT work!                                                                           |
|              | Galaxy Tab 4 10.1        |                                                                                                    |
|              | Galaxy Tab A 9.7         |                                                                                                    |
|              | Galaxy Tab A 10.1 (2016) | SM-T580                                                                                                    |
|              | Galaxy Tab Pro 8.4       |                                                                                                    |
|              | Galaxy Tab Pro 10.1      |                                                                                                    |
|              | Galaxy Tab Pro 12.2      |                                                                                                    |
|              | Galaxy Tab S 8.4         |                                                                                                    |
|              | Galaxy Tab S 10.5        |                                                                                                    |
|              | Galaxy Tab S2 8.0        |                                                                                                    |
|              | Galaxy Tab S2 9.7        |                                                                                                    |
| Sharp        | Aquos Zeta SH-04F        |                                                                                                    |
|              | Aquos Zeta SH-06E        |                                                                                                    |
| Smartfren    | Tab 7                    |                                                                                                    |

| Manufacturer | Model             | Notes                                                                                                    |
|--------------|-------------------|----------------------------------------------------------------------------------------------------|
| Sony         | Acro S            |                                                                                                    |
|              | NWZ-ZX1           | Needs root to fix configuration problem                                                                    |
|              | Tablet S          |                                                                                                    |
|              | XPeria Active     |                                                                                                    |
|              | XPeria Arc S      | May need LiveDock                                                                                          |
|              | XPeria E3         |                                                                                                    |
|              | XPeria Ray        | Some say it works, some say it does not. Perhaps it needs a powered usb hub?                               |
|              | XPeria M          |                                                                                                    |
|              | XPeria mini ST15i |                                                                                                    |
|              | XPeria S          |                                                                                                    |
|              | XPeria Sola       |                                                                                                    |
|              | XPeria SP         |                                                                                                    |
|              | XPeria SX         |                                                                                                    |
|              | XPeria T          |                                                                                                    |
|              | XPeria V          |                                                                                                    |
|              | XPeria Z          |                                                                                                    |
|              | XPeria Z1         |                                                                                                    |
|              | XPeria Z1 compact |                                                                                                    |
|              | XPeria Z1f        |                                                                                                    |
|              | XPeria Z2         | Stopped working on Android 5. USB host was taken out of the Android configuration, may need root to fix    |
|              | XPeria Z2 tablet  |                                                                                                    |
|              | XPeria Z3         | Works for some !                                                                                           |
|              | XPeria Z3 Compact |                                                                                                    |
|              | XPeria Z4         | Under "Xperia Connectivity", press "USB Connectivity" and then "Detect USB Device" before starting the app |
|              | XPeria Z4 tablet  |                                                                                                    |
|              | XPeria Z5 Compact |                                                                                                    |
|              | XPeria Z5 Duo     |                                                                                                    |
|              | XPeria Z5 Premium |                                                                                                    |
|              | XPeria Z Ultra    |                                                                                                    |
| Tesco        | Hudle             |                                                                                                    |

| Manufacturer | Model          | Notes                                                                                          |
|--------------|----------------|------------------------------------------------------------------------------------------------|
|              | Hudle 2        | May not work well                                                                              |
| THL          | 100s           | Needs root to run the app "USB host diagnostics", which fixes a misconfiguration of the device |
| Toshiba      | AT830          |                                                                                                |
|              | Excite 10      | Needs Airplane mode turned on                                                                  |
|              | Thrive         | Often problematic !                                                                            |
| Tronsmart    | Vega Elite s89 |                                                                                                |
| UMI          | Cross C1       |                                                                                                |
| Wolfgang     | AT-AS50SE      |                                                                                                |
| Wiko         | Cink King      |                                                                                                |
|              | Cink Peax 2    |                                                                                                |
|              | Darkside hell  |                                                                                                |
|              | Rainbow 3G     |                                                                                                |
| Xiaomi       | Hong Mi        |                                                                                                |
|              | Mi-2           |                                                                                                |
|              | Mi-2S          |                                                                                                |
|              | MI3            | Tegra 4 version                                                                                |
|              | MI3W           | Snapdragon 800 version                                                                         |
|              | MI Pad         |                                                                                                |
|              | Red Mi         |                                                                                                |
|              | Red Mi 4 Prime |                                                                                                |
|              | Red Rice       |                                                                                                |
| ХРХ          | XM74 Alero     | May need root to fix USB host                                                                  |
| Zоро         | ZP980+         | With june 2014 firmware or higher                                                              |
| ZTE          | Axon 7         |                                                                                                |
|              | V965           |                                                                                                |
|              | V967S          |                                                                                                |
|              | V987           |                                                                                                |

### B USB OTG : NOT WORKING ANDROID DEVICES

| Manufacturer | Model             | Notes                                                                                                    |
|--------------|-------------------|----------------------------------------------------------------------------------------------------|
| Acer         | Gallant Duo       | No USB host mode                                                                                                    |
|              | Iconia B1         | No USB host mode, this seems to be an older model, there may be more B1 models                                              |
|              | Iconia Tab A100   | No USB host mode                                                                                                    |
| Ainol        | Novo 7 elf II     |                                                                                                    |
|              | Novo 8 mini       |                                                                                                    |
| Alcatel      | OT 995            |                                                                                                    |
| Archos       | Familypad 2       |                                                                                                    |
| Asus         | MemoPad 7 HD      |                                                                                                    |
|              | Zenpad 8          | Causes severe glitching                                                                                                    |
| BLU          | Life One X        | Probably lack of isochronous mode                                                                                           |
| BQ           | Edison            | Probably all models                                                                                                    |
| Cube         | U9GT2             | Probably all Rockchip-based tablets do not work                                                                             |
| Fly          | FS405             |                                                                                                    |
| Flytouch     | 9                 |                                                                                                    |
| Freelander   | PD90              | Probably all Rockchip-based tablets do not work                                                                             |
| Google       | Droid 1           |                                                                                                    |
|              | Droid 3           |                                                                                                    |
| HTC          | Rebound           |                                                                                                    |
|              | Sensation 4g      |                                                                                                    |
| Huawei       | Honor 7           | Heavy glitching                                                                                                    |
|              | Mate 7            | No support for isochronous USB transfers?                                                                                   |
|              | Mate SCRR-L09     | USB issues, wrong playback speed                                                                                            |
|              | MediaPad          |                                                                                                    |
|              | Nova Lite PRA-LX2 |                                                                                                    |
|              | P8                | Although the P8 detects USB devices, there have been too many reports of crashes/restarts, so we consider the P8 unreliable |
|              | P8 Lite           |                                                                                                    |
|              | P9 Lite           |                                                                                                    |
| iOcean       | ×7                |                                                                                                    |
| Jxd          | 800b              |                                                                                                    |

| Manufacturer | Model                  | Notes                                                                              |
|--------------|------------------------|------------------------------------------------------------------------------------|
| Kyocera      | TORQUE SKT01           |                                                                                    |
| Lenovo       | P780                   |                                                                                    |
| LG           | G Pad 8.0              |                                                                                    |
|              | G Stylo                |                                                                                    |
|              | K7                     |                                                                                    |
|              | Ultimate 2             | No USB host mode                                                                   |
| LG/Google    | Nexus 4                | No USB host mode, but ziddey franco kernel patch with the AOKP rom can activate it |
| Median       | Life Tab e10310        |                                                                                    |
| Motorola     | Droid Bionic           | No USB host mode                                                                   |
|              | Droid Razr M           | No USB host mode                                                                   |
| Nextbook     | ??                     | Older model                                                                        |
| Odys         | Tablet PC 4            |                                                                                    |
| Omega        | 7"                     | Probably all                                                                       |
| Onda         | V819                   |                                                                                    |
| Орро         | R5                     |                                                                                    |
| Pipo         | U3                     | Rockchip based                                                                     |
| Prestigio    | Geovision 7780         |                                                                                    |
|              | Multipad 8.0 Pro Duo   |                                                                                    |
|              | Multipad 9.7 Ultra Duo |                                                                                    |
| Samsung      | Captivate Glide        | No USB host mode                                                                   |
|              | Galaxy A3              | No USB host mode                                                                   |
|              | Galaxy A5              | No USB host mode                                                                   |
|              | Galaxy Grand Prime     | No USB host mode                                                                   |
|              | Galaxy J3              | Reports of both working and not working or glitching ; Unreliable                  |
|              | Galaxy Note 1          |                                                                                    |
|              | Galaxy Reverb          | No USB host mode                                                                   |
|              | Galaxy S               | SGS-T959                                                                           |
|              | Galaxy S1              | No USB host mode                                                                   |
|              | Galaxy S2              | No USB host mode                                                                   |
|              | Galaxy S3 mini         | No USB host mode                                                                   |
|              | Galaxy S4 mini         | No USB host mode                                                                   |

| Manufacturer | Model               | Notes                                                              |
|--------------|---------------------|--------------------------------------------------------------------|
|              | Galaxy Tab 2        | Heavy glitching (OMAP processor)                                   |
|              | Galaxy Tab 3 7"     | No USB host mode                                                   |
|              | Galaxy Tab 4 7"     | No USB host mode                                                   |
|              | Galaxy Tab A 7"     |                                                                    |
|              | Galaxy Tab E        | Only seems to work with Android 6                                  |
|              | Galaxy Young        |                                                                    |
| Sanei        | N86                 |                                                                    |
| Sharp        | Aquos Crystal 306SH |                                                                    |
| Sony         | XPeria E1           |                                                                    |
|              | XPeria J            | No USB host mode?                                                  |
|              | XPeria Ray          | Some say it works, some don't. Perhaps it needs a powered usb hub? |
| Sumvision    | Cyclone voyager     |                                                                    |
| Toshiba      | AT200               | Heavy glitching (OMAP processor)                                   |
| Wayteq       | xtab79qci           | No isochronous mode in the kernel?                                 |
| Xiaomi       | Redmi Note 3        | Massive USB errors                                                 |
| Yarvik       | All?                |                                                                    |
| Zоро         | C3                  | Only playback?                                                     |